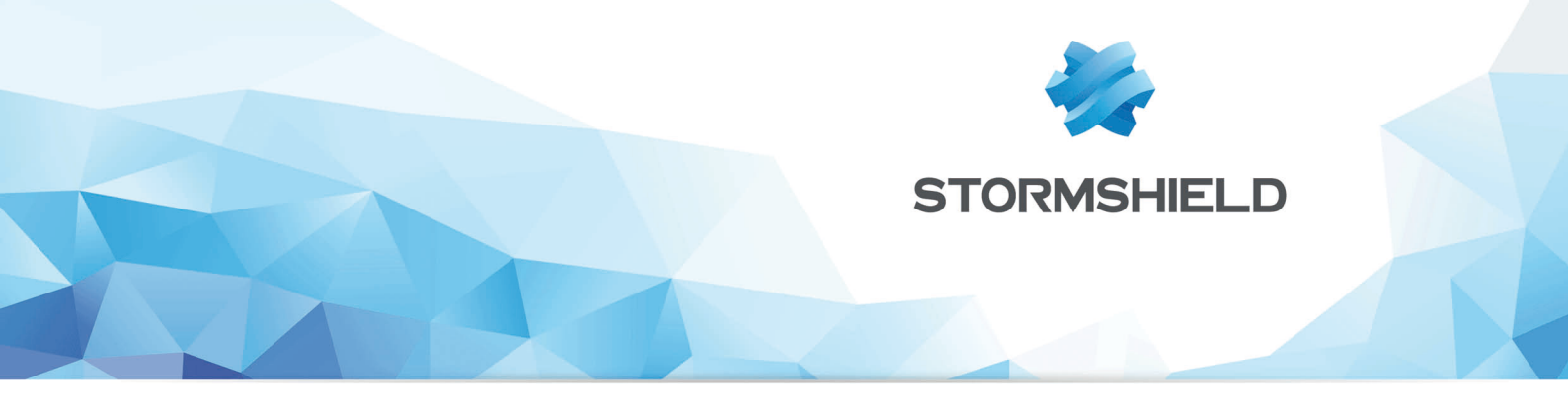

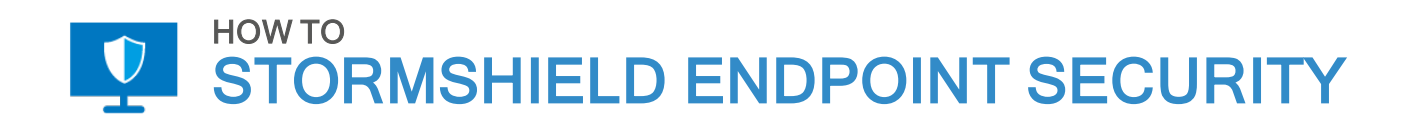

# DÉBLOQUER UN UTILISATEUR

Produits concernés : SES Date : 29 novembre 2018 Référence : ses-fr-how\_to-débloquer\_un\_utilisateur

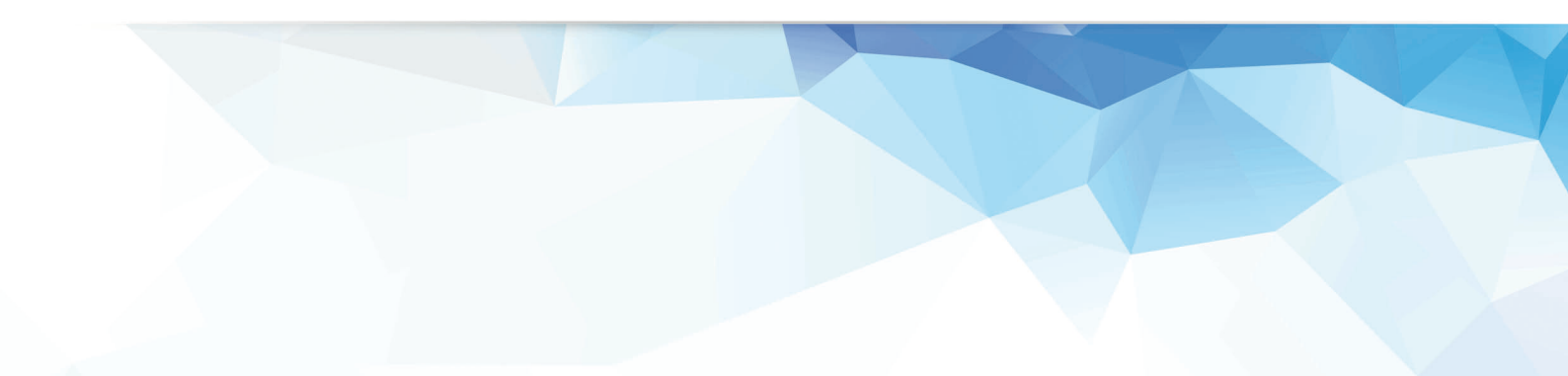

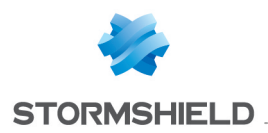

### Table des matières

| Débloquer un utilisateur        | 3 |
|---------------------------------|---|
| Les actions côté utilisateur    | 3 |
| Les actions côté administrateur | 4 |
|                                 |   |

Dans la documentation, Stormshield Endpoint Security est désigné sous la forme abrégée : SES.

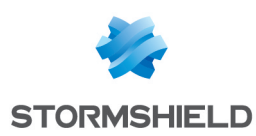

## Débloquer un utilisateur

Ce document s'applique aux versions 7.2 et supérieures de Stormshield Endpoint Security.

Les images de ce document ne sont pas contractuelles, l'aspect des produits présentés peut éventuellement varier.

L'utilisateur doit demander un challenge et demander à l'administrateur de désactiver la protection avec un arrêt total de l'agent.

Cette action est nécessaire dans le cas où SES empêche un utilisateur d'effectuer des actions ponctuelles légitimes.

#### Les actions côté utilisateur

- 1. Cliquez avec le bouton droit de la souris sur l'icône SES 💽.
- 2. Sélectionnez Autres opérations > Challenges...

| Grant temporary web access<br>Challenges |                         |
|------------------------------------------|-------------------------|
| Challenges in progress                   |                         |
| Reconnect to server                      |                         |
| Reconnect to LDAP server                 | Status                  |
| Send Network Interface Information       | View event logs         |
| Launch data recovery process             | Deactivate notification |
| Start trace manager                      | Other operations >      |
|                                          | Removable device >      |
|                                          | Exit Application        |

 Donnez à l'administrateur le Code d'action (par téléphone ou par mail) et demandez-lui de désactiver les protections avec un Arrêt total de l'agent. Laissez cette fenêtre ouverte.

| Stormshield Endpoint Security                              |                                                                                       |
|------------------------------------------------------------|---------------------------------------------------------------------------------------|
|                                                            |                                                                                       |
| iew action in progress                                     |                                                                                       |
| action code                                                | 0123-6EB4C-68ED2-F7BC                                                                 |
| uthorization code                                          |                                                                                       |
|                                                            | OK                                                                                    |
| Send the action code to your authorization code required t | administrator. The administrator will send you the<br>o perform the temporary action. |

 Renseignez le Code d'autorisation que l'administrateur vous donne. Cliquez sur OK. L'icône SES est grisée, et plus aucune protection n'est appliquée aux événements futurs. L'état de l'agent est Deactivated

Activate >>

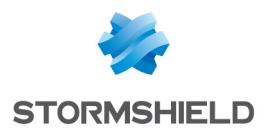

5. Fermez maintenant vos sessions Windows et démarrez-en une nouvelle afin de vous assurer que la sécurité a bien été désactivée. Ne redémarrez pas.

Lorsque vous avez terminé vos tâches, réactivez l'agent Stormshield Endpoint Security en :

- Redémarrant votre machine, ou
- En cliquant avec le bouton droit de la souris sur 🔘 Statut, Activé.

#### Les actions côté administrateur

- 1. Depuis la console d'administration SES, sélectionnez Outils > Gérer les challenges.
  - a. Sélectionnez le type d'action **Désactivation des protections** et **Arrêt total de** l'agent.
  - b. Collez le Code d'action dans le champ.
  - c. Cliquez sur **Génération**.

| Stormshield Endpoi  | nt Secu    | rity Ma   | nager   | ne     | -  | •    | x |
|---------------------|------------|-----------|---------|--------|----|------|---|
| Generate Challenge  |            |           |         |        |    |      |   |
| Action type:        |            |           |         |        |    |      |   |
| Disable Protections | ~          |           | omplete | Stop   |    |      |   |
| Duration:           |            |           |         |        |    |      |   |
|                     | Until rebo | , ,<br>ot |         |        |    |      | 1 |
| Codes:              |            |           |         |        |    |      |   |
| Action code:        |            | 0281-1D   | 0BB-42  | 766-E9 | C6 |      |   |
| Authorization code: |            |           |         |        |    |      |   |
|                     |            |           |         |        | _  |      |   |
|                     |            | l         | Comp    | oute   |    | Clos | e |

2. Donnez à l'utilisateur le Code d'autorisation.

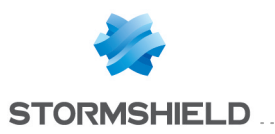

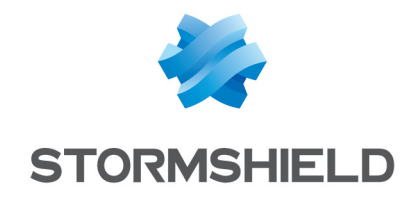

documentation@stormshield.eu

Les images de ce document ne sont pas contractuelles, l'aspect des produits présentés peut éventuellement varier.

Copyright © Stormshield 2018. Tous droits réservés. Tous les autres produits et sociétés cités dans ce document sont des marques ou des marques déposées de leur détenteur respectif.